Voici la page d'accueil du REG, accessible ici :

## Critères de recherche

| Recherche simple                                                                                                    | Recherche avancée                                                                                   |
|----------------------------------------------------------------------------------------------------|----------------------------------------------------------------------------------------------------|
| <ul> <li>Informations</li> <li>Pour désigner une valeur incomplète pour la raison sociale, tapez le sign</li> <li>Pour une recherche par numéro fédéral d'identification des entreprises (la construction des entreprises)</li> </ul> | e * au début ou à la fin du mot.<br>DE) ou identifiant REG, veuillez utiliser la recherche avancée. |
| Raison sociale / Nom                                                                                                    |                                                                                                    |
| Raison sociale / Nom                                                                                                    |                                                                                                    |
| NPA NPA                                                                                                    |                                                                                                    |
| Type Sélectionner une valeur                                                                                                    |                                                                                                    |
| Statut          • Tous        Effacer       Rechercher                                                                                                    |                                                                                                    |

Sur cette page, sélectionnez Type = "Etablissement" et Statut = "En activité" :

## Critères de recherche

| Recherche simple                                                                                                    | Recherche avancée                                                                                   |
|----------------------------------------------------------------------------------------------------|----------------------------------------------------------------------------------------------------|
| <ul> <li>informations</li> <li>Pour désigner une valeur incomplète pour la raison sociale, tapez le sign</li> <li>Pour une recherche par numéro fédéral d'identification des entreprises (la construction des entreprises)</li> </ul> | e * au début ou à la fin du mot.<br>DE) ou identifiant REG, veuillez utiliser la recherche avancée. |
| Raison sociale / Nom                                                                                                    |                                                                                                    |
| Raison sociale / Nom                                                                                                    |                                                                                                    |
| NPA                                                                                                    |                                                                                                    |
| NPA                                                                                                    |                                                                                                    |
| Type<br>Etablissement v                                                                                                    |                                                                                                    |
| Statut<br>Tous En activité<br>Effacer Rechercher                                                                                                    |                                                                                                    |

Le champ "Raison Sociale / Nom" permet de saisir le nom de l'établissement qui vous emploie.

La recherche est grandement facilitée par <u>l'usage du caractère joker "\*"</u>, qui permet d'élargir la recherche.

Par exemple, pour trouver l'hôpital de La Tour :

### Critères de recherche

| Recherche simple                                                                                                    | Recherche avancée                                                                                    |
|----------------------------------------------------------------------------------------------------|----------------------------------------------------------------------------------------------------|
| <ul> <li>Informations</li> <li>Pour désigner une valeur incomplète pour la raison sociale, tapez le sign</li> <li>Pour une recherche par numéro fédéral d'identification des entreprises (</li> </ul> | e * au début ou à la fin du mot.<br>IDE) ou identifiant REG, veuillez utiliser la recherche avancée. |
| Raison sociale / Nom *la tour* NPA                                                                                                    |                                                                                                    |
| NPA Type Etablissement                                                                                                    |                                                                                                    |
| Statut<br>Tous  En activité<br>Effacer Rechercher                                                                                                    |                                                                                                    |

Les résultats s'affichent par page <u>de 10 résultats</u>. Vous pouvez parcourir les pages en cliquant <u>sur le bouton "Suivante" :</u>

## Critères de recherche

| Récapitulatif |           |          |
|---------------|-----------|----------|
| Nom           | *la tour* |          |
|               | Effacer   | Modifier |

## Résultat de la recherche

∷ ≕

| Raison sociale / Nom                               | Туре       | Statut      | NPA  | Localité    |
|----------------------------------------------------|------------|-------------|------|-------------|
| FONDATION LA TOURELLE                              | Entreprise | En activité | 1204 | Genève      |
| SI Boulevard de la Tour 14 SA                      | Entreprise | En activité | 1204 | Genève      |
| Société Immobilière Rue de la Tour Maitresse 4 SA  | Entreprise | En activité | 1206 | Genève      |
| Société Immobilière Rue de la Tour Maitresse 6 SA  | Entreprise | En activité | 1206 | Genève      |
| Société Immobilière Rue de la Tour Maîtresse 8 SA  | Entreprise | En activité | 1204 | Genève      |
| Société Immobilière Rue de la Tour Maitresse 10 SA | Entreprise | En activité | 1206 | Genève      |
| Société Immobilière Rue de la Tour Maitresse 12 SA | Entreprise | En activité | 1206 | Genève      |
| Société Immobilière la Tourelle SA                 | Entreprise | En activité | 1292 | Chambésy    |
| SI Grand-Saconnex La Tour 8 b SA                   | Entreprise | En activité | 1204 | Genève      |
| SI Grand-Saconnex La Tour 4 B I SA                 | Entreprise | En activité | 1227 | Les Acacias |

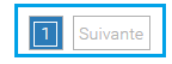

Si votre recherche ramène trop de résultats, vous pouvez la préciser <u>en utilisant le second</u> <u>caractère joker "?"</u>, qui permet de remplacer un seul caractère, par exemple un caractère accentué.

Même exemple, pour trouver l'hôpital de La Tour :

## Critères de recherche

| Recherche simple                                                                                                    | Recherche avancée |  |  |  |  |
|----------------------------------------------------------------------------------------------------|-------------------|--|--|--|--|
| <ul> <li>Informations</li> <li>Pour désigner une valeur incomplète pour la raison sociale, tapez le signe * au début ou à la fin du mot.</li> <li>Pour une recherche par numéro fédéral d'identification des entreprises (IDE) ou identifiant REG, veuillez utiliser la recherche avancée.</li> </ul> |                   |  |  |  |  |
| *h?pital *la tour*                                                                                                    |                   |  |  |  |  |
| NPA                                                                                                    |                   |  |  |  |  |
| Type Etablissement                                                                                                    |                   |  |  |  |  |

Cette recherche ne ramène qu'un seul enregistrement, sur lequel <u>vous pouvez cliquer pour</u> <u>voir les détails de l'établissement :</u>

### Critères de recherche

| Récapit | ulatif           |          |
|---------|------------------|----------|
| Nom     | *h?pital *la tou | IF*      |
|         | Effacer          | Modifier |

| Résultat de la recherche |               |             |      |          | ≣ |  |
|--------------------------|---------------|-------------|------|----------|---|--|
| Raison sociale / Nom     | Туре          | Statut      | NPA  | Localité |   |  |
| Hôpital de la Tour       | Etablissement | En activité | 1217 | Meyrin   |   |  |
|                          | 1             |             |      |          |   |  |

L'identifiant REG demandé, encadré ci-dessous, se trouve dans la section "Données générales" de la page Etablissement. <u>Copiez l'identifiant REG et collez cette information</u> <u>dans votre eDemarche :</u>

| Répertoire des Entreprises du canton de Genève (REG)                                                                                                    | ≡ |
|----------------------------------------------------------------------------------------------------|---|
| Etablissement : Hôpital de la Tour (1-4XH-86631)                                                                                                    |   |
| <ul> <li>Informations</li> <li>Les informations sont publiées à seul titre de renseignement sans force légale.</li> <li>Tout renseignement inexact peut être communiqué au Répertoire des Entreprises du canton de Genève : Répertoire des Entreprises du canton de Genève</li> </ul> | 5 |

### Entreprise

La Tour Hôpital Privé SA (1-4XH-86629)

# Etablissement

| Données générales             |                                       |                   |                        |
|-------------------------------|---------------------------------------|-------------------|------------------------|
| Identifiant REG               | 1-4XH-86631                           | Unité locale REE  | -                      |
| Nom                           | Hôpital de la Tour                    |                   |                        |
| Complément de<br>localisation |                                       |                   |                        |
| Statut                        | En activité                           | Type de local     | Clinique/hôpital/foyer |
| Taille                        | 500-999 travailleurs                  |                   |                        |
| Date de création              | 19.12.2007                            | Date de radiation |                        |
| Secteur d'activité<br>(NOGA)  | 861001 - Höpitaux pour soins généraux |                   |                        |

Merci et bonne navigation !